## 【IMC 網路團體報名系統 操作步驟】

- 直接進入 IMC 網路團體報名系統 http://webreg.com.tw/imc/partner/login.zul 或從 IMC 官網首頁 https://www.imcct.net → 報名專區 → 團體單位線上報名系統。
   ※報名資料輸入時間為 2024/10/21(一)下午 1:00~2024/11/20(三)晚上 11:59。
   ※繳費至 2024/11/24 晚上 11:59 截止。
- 2. 輸入帳號、密碼,再按登入。

| 團體報名登入 |        |             |
|--------|--------|-------------|
| 登入帳號:  |        | 即Email帳號    |
| 登入密碼:  |        | 如忘記密碼請與協會聯繫 |
| 登入     | 團體報名註冊 |             |

3. 選擇競賽活動"第21屆 IMC 國際數學競賽 台灣區初賽",開始新增報名資料。

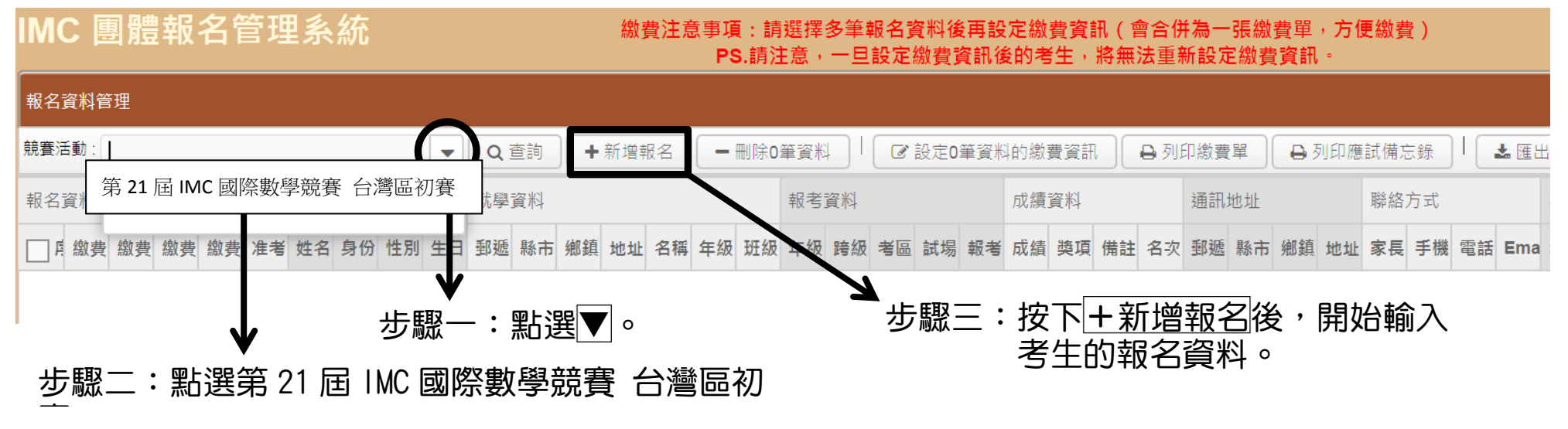

4. 報名資料輸入錯誤,可點選考生姓名進去修改(請在 2024/11/20(三)晚上 11:59 前完成修改)。

| 報名資料                           |      |      |          |      |           |             |            |    |            |        |     |      |                 |        |  |
|--------------------------------|------|------|----------|------|-----------|-------------|------------|----|------------|--------|-----|------|-----------------|--------|--|
| 競賽活動 第 21 屆 IMC 國際數學競賽 台灣區初賽 C |      |      |          |      | 、查詢 🛛 ➡ 新 | 新增報名        | - 刪除0筆     | 資料 | │          | )筆資料的總 | 費資訊 | 日初日  | 激費單 🔒 列印廠       | 應試備忘錄  |  |
| 報名資料                           |      |      |          |      | 基本資料      | ф           |            |    | 就學資料       |        |     |      |                 |        |  |
| □ 序號                           | 繳費序號 | 繳費帳號 | 繳費狀態     | 繳費日期 | 費日期 准考證號碼 |             | 身份證        | 性別 | 生日         | 郵遞區號   | 縣市  | 鄉鎮市區 | 地址              | 名稱     |  |
| 5500                           | 1    |      | 尚未繳費(團體) |      |           | <u> 吳彬彬</u> | E100200300 | 男  | 2010/09/05 | 406    | 臺中市 | 北屯區  | 河北路三段16號        | 私立明道普新 |  |
| 55002                          | 2    |      | 尚未繳費(團體) |      |           | <u>方大同</u>  | A188188188 | 男  | 2004/01/01 | 900    | 屏東縣 | 屏東市  | 大連路 <b>70</b> 號 | 縣立明正國口 |  |
| 5500                           | 3    |      | 尚未繳費(團體) |      |           | <u>梁曉喬</u>  | E299299299 | 女  | 2007/07/07 | 300    | 新竹市 | 東區   | 民族路 <b>33</b> 號 | 市立東門國  |  |

假設吳彬彬的生日輸入錯誤,點選吳彬彬。

## 出現吳彬彬的報名資料,開始修改。

| 團體報名來源 | MC國際數學秘書處 ▼ 考生如何得知此活動訊息? ○ 簡章 ○ 學校 ○ 書局 ● 補習班                                    |           |         |         |
|--------|----------------------------------------------------------------------------------|-----------|---------|---------|
| 姓名     | 吴彬彬 身份證號碼 E100200300                                                             | cel       |         |         |
| 性別     | ● 男 ○ 女 生日 2010/09/05                                                            |           |         |         |
| 就讀學校   | 臺中市         ▼         406 北屯區         ▼         私立明道普森斯頓小學         ▼             | <b>年級</b> | 班級<br>2 | 年級<br>4 |
| 就讀年級   | * 右找不到學校資料,調視器水调註欄(已百新巾盤風資計)。           國小四年級(4)         ▼           2         班 |           | 1       | 9       |
| 報考年級   | 國小四年級(4) ▼ ■ 跨年級報考                                                               | 5         | 5       | 6       |
| 報考考區   | [04 - 台中考場] 台中教育大學 🔍 報考資格                                                        | 1         |         | 7       |
| 通訊地址   | 臺中市 ▼ 406 北屯區 ▼ 建工路111號                                                          | 5         | 6       | 3       |
| 成績單寄達處 | ● 通訊地址 ○ 學校 ○ 團體報名(特約報名處) ○ 其他                                                   |           |         |         |
| 聯絡人    | 家長姓名 吳志文 手機 0966-566566 電話 04-234234234                                          |           |         |         |
| E-mail | aaa@gmail.com                                                                    |           |         |         |
| 備註     |                                                                                  |           |         |         |

## 5. 所有考生的報名資料都輸入完畢後,再來產生繳費單(將合併為一張繳費單,方便繳費)。

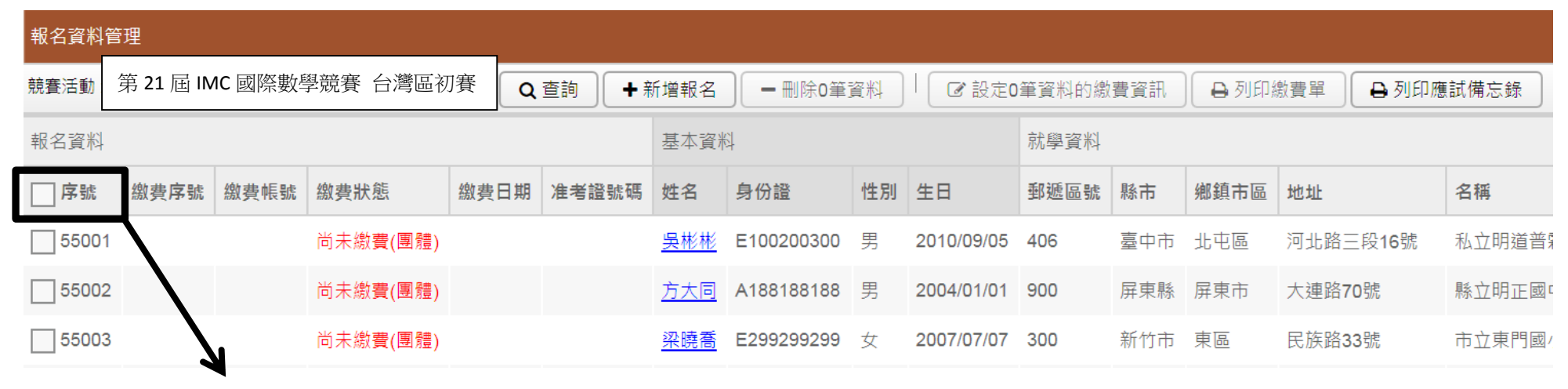

步驟一:點選序號的口(假設今天報名五位考生,五個人的口,都會被勾選起來,如下圖)。

| 報名資料領               | 報名資料管理<br>1.1.1.1.1.1.1.1.1.1.1.1.1.1.1.1.1.1.1. |         |           |      |        |             |             |    |            |                         |     |      |                 |    |  |  |
|---------------------|--------------------------------------------------|---------|-----------|------|--------|-------------|-------------|----|------------|-------------------------|-----|------|-----------------|----|--|--|
| <mark>競賽</mark> 活動: | 第 21 屆 IM                                        | IC 國際數學 | 思競賽 台灣區初新 | 賽 Q  | 查詢 🗕 🕈 | 所增報名        | ━刪除5筆       | 資料 | ☞ 設定5      | 定5筆資料的繳費資訊 🔒 列印繳費單 🔒 列印 |     |      |                 |    |  |  |
| 報名資料                |                                                  |         |           |      |        | 基本資料        | 4           | /  |            | 就學資料                    |     |      |                 |    |  |  |
| ✔ 序號                | 繳費序號                                             | 繳費帳號    | 繳費狀態      | 繳費日期 | 准考證號碼  | 姓名          | 身份證         | 性別 | 生日         | 郵遞區號                    | 縣市  | 鄉鎮市區 | 地址              | 名稱 |  |  |
| ✓ 55001             |                                                  |         | 尚未繳費(團體)  |      |        | <u> 吳彬彬</u> | E100200300  | 男  | 2010/09/05 | 406                     | 臺中市 | 北屯區  | 河北路三段16號        | 私立 |  |  |
| ✓ 55002             |                                                  |         | 尚未繳費(團體)  |      |        | 方大同         | A 188188188 | 男  | 2004/01/01 | 900                     | 屏東縣 | 屏東市  | 大連路 <b>70</b> 號 | 縣立 |  |  |
| ✓ 55003             |                                                  |         | 尚未繳費(團體)  |      |        | <u>梁時裔</u>  | E299299299  | 女  | 2007/07/07 | 300                     | 新竹市 | 東區   | 民族路33號          | 市立 |  |  |
| ✓ 55004             |                                                  |         | 尚未繳費(團體)  |      |        | <u>林樂樂</u>  | R232323232  | 女  | 2006/09/05 | 600                     | 嘉義市 | 東區   | 王田里圓福街86號       | 市立 |  |  |
| ✓ 55005             |                                                  |         | 尚未繳費(團體)  |      |        | <u> 鍾欣欣</u> | E205205205  | 女  | 2011/11/11 | 807                     | 高雄市 | 三民區  | 十全一路202號        | 市立 |  |  |
|                     |                                                  |         |           |      | K      |             |             |    |            |                         |     |      |                 |    |  |  |

步驟二:按下設定?筆資料的繳費資訊,接著會出現下一頁的畫面。

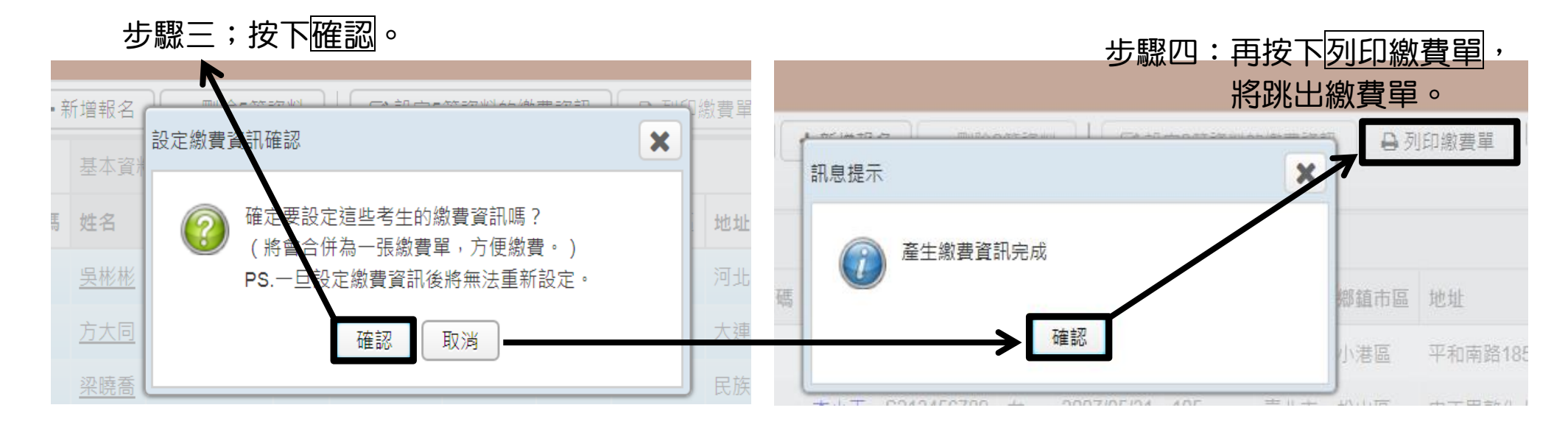

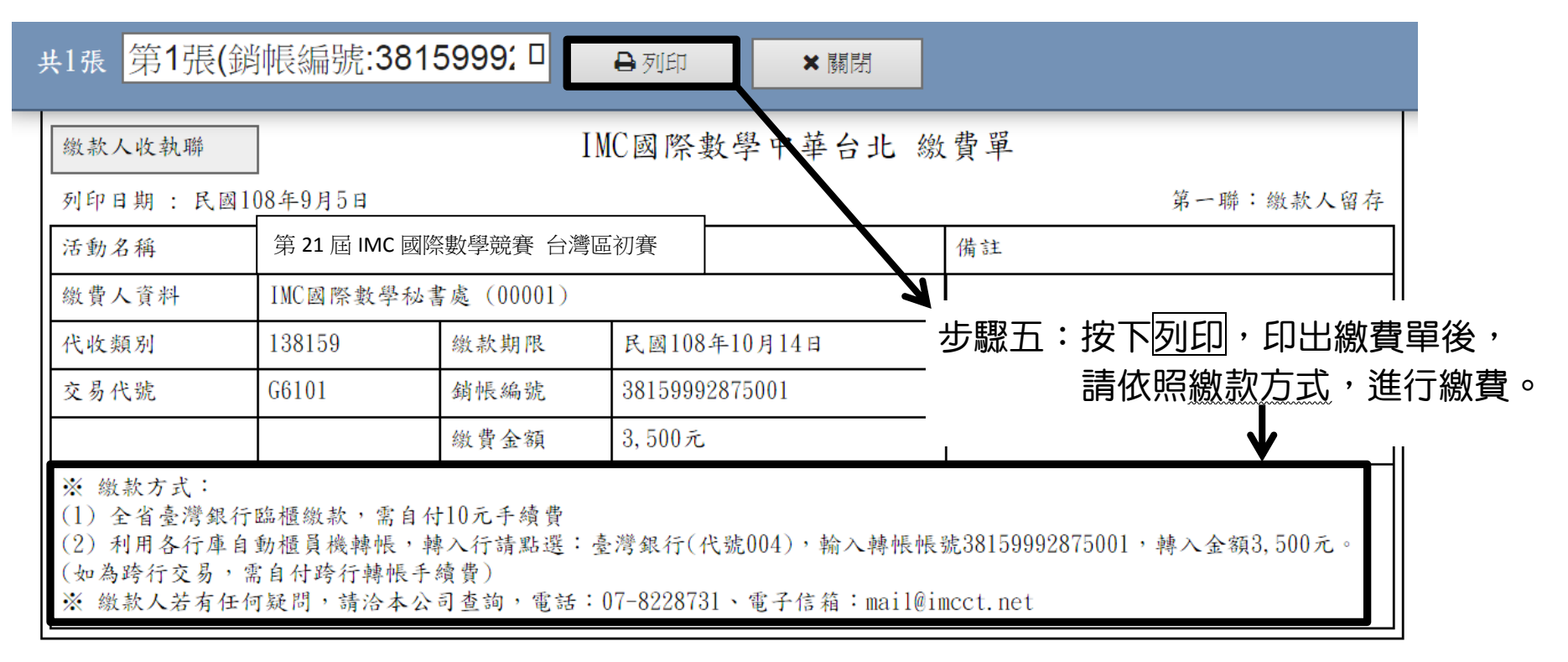

6. 將於 2024/12/4 早上 9:00 開放 列印應試備忘錄。

| 報名資料管理 |                               |                |          |      |       |             |            |    |                  |       |                                                       |      |          |          |  |  |  |
|--------|-------------------------------|----------------|----------|------|-------|-------------|------------|----|------------------|-------|-------------------------------------------------------|------|----------|----------|--|--|--|
| 競賽活動:  | 動: 第 21 屆 IMC 國際數學競賽 台灣區初賽 查詢 |                |          |      |       |             | 除0筆資料      |    | 設定 <b>0</b> 筆資料的 | )線費資訊 | & <del>費寶訊                                     </del> |      |          |          |  |  |  |
|        |                               |                |          |      |       | 基本資料        | 4          |    | 就學資料             |       |                                                       |      |          |          |  |  |  |
| □序號    | 繳費序號                          | 繳費帳號           | 繳費狀態     | 繳費日期 | 准考證號碼 | 姓名          | 身份證        | 性別 | 生日               | 郵遞區號  | 縣市                                                    | 鄉鎮市區 | 地址       | 名稱       |  |  |  |
| 55001  | 5001                          | 38159992875001 | 尚未繳費(團體) |      |       | <u> 吳彬彬</u> | E100200300 | 男  | 2010/09/05       | 406   | 臺中市                                                   | 北屯區  | 河北路三段16號 | 私立明道普霖斯頓 |  |  |  |
| 55002  | 5001                          | 38159992875001 | 尚未繳費(團體) |      |       | <u>方大同</u>  | A188188188 | 男  | 2004/01/01       | 900   | 屏東縣                                                   | 屏東市  | 大連路70號   | 縣立明正國中   |  |  |  |
| 55003  | 5001                          | 38159992875001 | 尚未繳費(團體) |      |       | <u> 梁曉喬</u> | E299299299 | 女  | 2007/07/07       | 300   | 新竹市                                                   | 東區   | 民族路33號   | 市立東門國小   |  |  |  |

➡列印 ×關閉

| 第 21 屆 IMC 國際數學競賽 台灣區初賽                                                                                   | 1. 競賽當天,考生請務必攜帶應試備忘錄,以及可證明身份之                                                        |
|----------------------------------------------------------------------------------------------------|--------------------------------------------------------------------------------------|
| 應試備忘錄                                                                                                    | 證件(例如:學生證、身份證、護照或健保卡)入場。<br>2.上午09:50鐘響,請考生對號入座,並將應試備忘錄,以及                           |
| 考生姓名 吴彬彬                                                                                                  | 證件置於桌面右上角備查。考生依監考老師指示,填寫答案卷<br>基本資料,不可提前翻閱試卷作答,違者將予以扣分。                              |
| 准考證號                                                                                                    | 3. 競賽開始15分鐘後禁止進入試場,未滿30分鐘不得離開試場,違者視同放棄。                                              |
| 報考年級 4                                                                                                    | 4.考生可攜帶文具(鉛筆、原子筆、橡皮擦、直尺、透明墊、板),其他物品(量角器、手機、電子通訊器材等)不得帶入                              |
| 競賽地點 台中教育大學                                                                                               | <ul> <li>武 考場,違者不予計分。</li> <li>場 5.計算紙由IMC秘書處統一提供。</li> </ul>                        |
| 試場分配                                                                                                    | 規 6.考試作答不採電腦劃卡,題型有選擇題、非選擇題。<br>目 8.考試規則依大會規定進行,若有違規、舞弊等情形,將予以                        |
| 競賽日期 2019/11/03                                                                                           | 和分或以零分計算。<br>9 讀審期間,老生家長及陪老者,不得在教室走廊或推繕間,                                            |
| 競賽流程                                                                                                    | 以免影響考生作答。                                                                            |
| 上午09:10~09:30 查看考場及座位<br>上午09:30~09:50 教室淨空<br>上午09:50~10:00 考生入座及競賽規則說明<br>上午10:00~11:30 IMC國際數學競賽-台灣區複賽 | ※無法列印應試備忘錄者,請先把資料寫在白紙上,考試當天<br>再到服務台領取簡章,謄寫到簡章上的應試備忘錄。<br>※貼心叮嚀:請家長與考生事先約定好賽後回家接送地點。 |

| 笠 21 屆 IMC 圖際數與語塞 - △ 灣 回 河 塞 |                                                            |
|-------------------------------|------------------------------------------------------------|
| 为 ZI 但 IMC 國际数字               | 1. 競賽當天,考生請務必攜帶應試備忘錄,以及可證明身份之                              |
| 應試備忘錄                         | 證件(例如:學生證、身份證、護照或健保卡)入場。<br>2.上午09:50鐘響,請考生對號入座,並將應試備忘錄,以及 |
| 考生姓名 方大同                      | 證件置於桌面右上角備查。考生依監考老師指示,填寫答案卷<br>基本資料,不可提前翻閱試卷作答,違者將予以扣分。    |
| 准考證號                          | 3. 競賽開始15分鐘後禁止進入試場,未滿30分鐘不得離開試場,違者視同放棄。                    |
| 報考年級 9                        | 4.考生可攜帶文具(鉛筆、原子筆、橡皮擦、直尺、透明墊                                |

## 7. 匯出所有考生資料。-

\_\_\_\_\_

|                                     |      |                | •        |      |       |             |            |    |            |                                         |     |      |                 |            |    |  |  |
|-------------------------------------|------|----------------|----------|------|-------|-------------|------------|----|------------|-----------------------------------------|-----|------|-----------------|------------|----|--|--|
| 引信                                  | 理    |                |          |      |       |             |            |    |            |                                         |     |      |                 |            |    |  |  |
| 第 21 屆 IMC 國際數學競賽 台灣區初賽 Q 查詢 + 新增報名 |      |                |          |      |       | -           | 除0筆資料      |    | 設定し筆資料的    | eo單資料的繳費買請 ] E 列印繳費單 ] E 列印癌試備志錄 L 匯出Ex |     |      |                 |            |    |  |  |
| 다                                   |      |                |          |      |       | 基本資料        | 4          |    |            | 就學資料                                    |     |      |                 |            |    |  |  |
| ;                                   | 繳費序號 | 繳費帳號           | 繳費狀態     | 繳費日期 | 准考證號碼 | 姓名          | 身份證        | 性別 | 生日         | 郵遞區號                                    | 縣市  | 鄉鎮市區 | 地址              | 名稱         | 年級 |  |  |
| D1                                  | 5001 | 38159992875001 | 尚未繳費(團體) |      |       | <u> 吴彬彬</u> | E100200300 | 男  | 2010/09/05 | 406                                     | 臺中市 | 北屯區  | 河北路三段16號        | 私立明道普霖斯頓小學 | 4  |  |  |
| 02                                  | 5001 | 38159992875001 | 尚未繳費(團體) |      |       | <u>方大同</u>  | A188188188 | 男  | 2004/01/01 | 900                                     | 屏東縣 | 屏東市  | 大連路 <b>70</b> 號 | 縣立明正國中     | 9  |  |  |
| 03                                  | 5001 | 38159992875001 | 尚未繳費(團體) |      |       | <u>梁曉喬</u>  | E299299299 | 女  | 2007/07/07 | 300                                     | 新竹市 | 東區   | 民族路33號          | 市立東門國小     | 6  |  |  |
| 04                                  | 5001 | 38159992875001 | 尚未繳費(團體) |      |       | <u>林樂樂</u>  | R232323232 | 女  | 2006/09/05 | 600                                     | 嘉義市 | 東區   | 王田里圓福街86號       | 市立嘉義國中     | 7  |  |  |
| 05                                  | 5001 | 38159992875001 | 尚未繳費(團體) |      |       | <u>鍾欣欣</u>  | E205205205 | 女  | 2011/11/11 | 807                                     | 高雄市 | 三民區  | 十全一路202號        | 市立博愛國小     | 3  |  |  |

您要開啟或儲存來自 webreg.com.tw 的 活動報名資料-2019-09-05.xlsx?

開啟(O) 儲存(S) ▼ 取消(C)

×